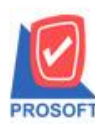

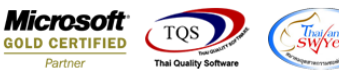

## ระบบ Enterprise Manager

กำหนดงวดบัญชี เพิ่มให้ปีภาษีสามารถเลือก Insert New ได้

1.เข้าที่ระบบ Enterprise Manager > General Setup > กำหนดงวดบัญชี

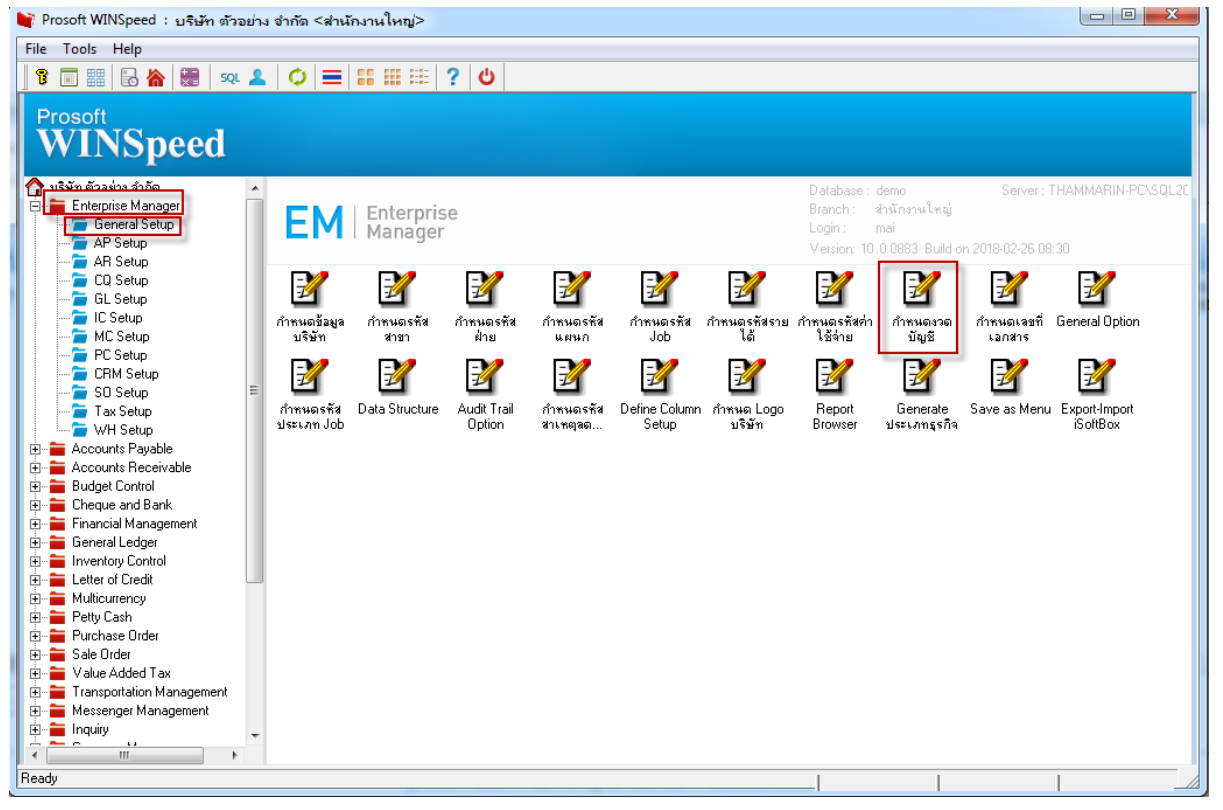

## 2.เลือก Drop Down List เพิ่มตัวเลือก Insert New สำหรับสร้างงวดบัญชีของปีภาษีใหม่ได้

| 🙀 Prosoft WINSpeed : บริษัท ตัวอย่าง จำกัด <ส่านักงานใหญ่> |       |                 |             |                   |                |             |                 |                           |              | _ 0            | 23    |
|------------------------------------------------------------|-------|-----------------|-------------|-------------------|----------------|-------------|-----------------|---------------------------|--------------|----------------|-------|
| File Tools Help                                            |       |                 |             |                   |                |             |                 |                           |              |                |       |
| 3 🖬 🗟 🏠 🗑 🕺                                                | 2   ۵ | > ≡ ∷           | III III ?   | ტ                 |                |             |                 |                           |              |                |       |
| Prosoft<br>WINSpeed                                        |       |                 |             |                   |                |             |                 |                           |              |                |       |
| 🟠 บริษัท ตัวอย่าง จำกัด                                    | •     |                 |             |                   |                |             | Database : demo |                           | Server : 1   | HAMMARIN-PC    | SQL20 |
| 😑 🚞 Enterprise Manager                                     | П. г  |                 | oterprise   |                   |                |             | Branch : สำนักง | กนใหญ่                    |              |                |       |
| 🔁 General Setup                                            |       |                 | anager      |                   |                |             | Login : mai     |                           |              |                |       |
| AP Setup                                                   | 17    | 🔰 กำหนดงวดบัญชี |             |                   |                |             |                 | Build on 2018-02-26 08:30 |              |                |       |
| - AR Setup                                                 |       | -               |             | A.                |                |             |                 | 1                         | -            |                |       |
| GI Setup                                                   |       | ปีภาษี          | 2562 -      | 1                 |                |             |                 |                           | 1            | 1              |       |
| 🔁 IC Setup                                                 | day   | งวอที่ วิเอ     | 2562        | วันที่สิ้นสองวอ   |                | ********    |                 | 0420                      | สำหนดเลขที่  | General Ontion |       |
| 🚡 MC Setup                                                 |       | 1               | 2564        | 31/01/2563        |                | The Law Ind |                 | u S                       | เลกสาร       | denoid opion   |       |
| 🚡 PC Setup                                                 |       | 2               | 2565        | 29/02/2563        |                |             |                 |                           |              |                |       |
| - 🔁 CRM Setup                                              |       | 3               | Insert New  | 31/03/2563        |                |             |                 |                           | 1            |                |       |
| 🥭 SO Setup                                                 |       | 4               | 01/04/2563  | 30/04/2563        |                |             |                 |                           | , <b>—</b>   |                |       |
| - ax Setup                                                 | ปร    | 5               | 01/05/2563  | 31/05/2563        |                |             |                 | ต่อเย<br>พรรกิจ           | pave as menu | iSoftBox       |       |
| Accounts Poushie                                           |       | 6               | 01/06/2563  | 30/06/2563        |                |             |                 |                           |              |                |       |
| Accounts Pagable                                           |       | 7 🔛             | 01/07/2563  | 31/07/2563        |                |             |                 |                           |              |                |       |
| Budget Control                                             |       | 8               | 01/08/2563  | 31/08/2563        |                |             |                 |                           |              |                |       |
| 🕀 🚞 Cheque and Bank                                        |       | 9 🔛             | 01/09/2563  | 30/09/2563        |                |             |                 |                           |              |                |       |
| 🗄 늘 Financial Management                                   |       | 10              | 01/10/2563  | 31/10/2563        |                |             |                 |                           |              |                |       |
| 🕀 🚞 General Ledger                                         |       | 11 🔛            | 01/11/2563  | 30/11/2563        |                |             |                 |                           |              |                |       |
| 😟 🚞 Inventory Control                                      |       | 12              | 01/12/2563  | 31/12/2563        |                |             |                 |                           |              |                |       |
| E Letter of Credit                                         |       | D               |             |                   | n I Dear       |             |                 |                           |              |                |       |
| Multicurrency                                              |       | L New           | Base 🔨 Dele | ite 🛛 🖸 Preview 🎯 | Print UP Close |             |                 |                           |              |                |       |
| E Petty Cash                                               |       | _               |             |                   | _              | _           |                 |                           |              |                |       |
| H- Purchase Urder                                          |       |                 |             |                   |                |             |                 |                           |              |                |       |
| Har Sale Urder                                             |       |                 |             |                   |                |             |                 |                           |              |                |       |
| Transportation Management                                  |       |                 |             |                   |                |             |                 |                           |              |                |       |
| H Messenger Management                                     |       |                 |             |                   |                |             |                 |                           |              |                |       |
| 🗄 🚞 Inquity                                                |       |                 |             |                   |                |             |                 |                           |              |                |       |
|                                                            |       |                 |             |                   |                |             |                 |                           |              |                |       |
| Peadu                                                      |       |                 |             |                   |                |             |                 |                           |              |                | _     |
| Ineady                                                     | _     |                 |             |                   |                |             |                 |                           |              |                | _1    |

10

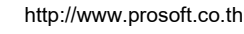